# Dockerizing a PHP Application

semaphoreci.com

In this tutorial, you will learn what Docker is and how to use it to create a Dockerize a PHP applications for easy deployment. You'll learn how to use Continuous Integration and Deployment (CI/CD) to build and deploy the image on Heroku.

Dockerizing your PHP Application is beneficial because:

- Containers are portable and can be deployed instantly anywhere.
- Containers bring developers a uniform and streamlined work environment that can be easily shared.
- Containers are the first step towards running your application with high availability with Docker Swarm or Kubernetes.

After reading the tutorial you'll know what Docker is and how it works. You'll learn the ins and outs of combining Docker with PHP and how to use Continuous Integration and Delivery to test your application, build a container and deploy it.

Specifically, you'll learn how to:

- Install Docker
- Run Docker images
- Build customer images to run programs
- Use Docker Compose to set up a dev environment
- Run our application in Heroku
- Test our application with Continuous Integration (CI)
- Deploy our application with Continous Deployment (CD)

To practice, we will start from a demo application which interacts with the Unsplash API to search for photos. The application is built with Laravel.

Let's get started:

- Install Git in your machine.
- Sign up with GitHub.
- Go to the demo application.
- Use the **Fork** button to copy the repository in your account:

TomFern / semaphore-demo-php-unsplash

• Clone the repository in your machine. Open a terminal and type:

```
$ git clone YOUR_REPOSITORY_URL
$ cd semaphore-demo-php-unsplash
```

### **Run the Demo**

To run the application in your machine, you'll need:

- PHP 7
- The composer package manager.
- One Unsplash API Key.

Getting the API Key is easy:

- 1. Sign up to Unsplash.
- 2. Go to Applications.
- 3. Select New Application.
- 4. Review and accept the Usage Terms.
- 5. Set a name for the application.
- 6. Copy the Access Key and the Secret Key shown.

| Application name     |      |   |
|----------------------|------|---|
| My Demo              |      |   |
|                      | <br> |   |
| My PHP Demo project  |      | ٦ |
| My FIF Denio project |      |   |
|                      |      |   |
|                      | ~    |   |
|                      |      | _ |

an Application API in Unsplash

1. Prepare the application environment and install the dependencies:

```
$ cd src
$ composer install
$ cp .env.example .env
$ cp .env.example.unsplash .env-unsplash
$ php artisan key:generate
```

You'll need to import the Unplash Key as environment variables:

- Edit the .env-unsplash file.
- Type in the Access and Secret Keys next to the variables.

```
export UNSPLASH_ACCESS_KEY="YOUR ACCCESS KEY"
export UNSPLASH_SECRET_KEY="YOUR SECRET KEY"
```

• Source the file and start the application:

#### \$ source .env-unsplash

#### \$ php artisan serve

Open your browser on http://127.0.0.1:8000 and try it out:

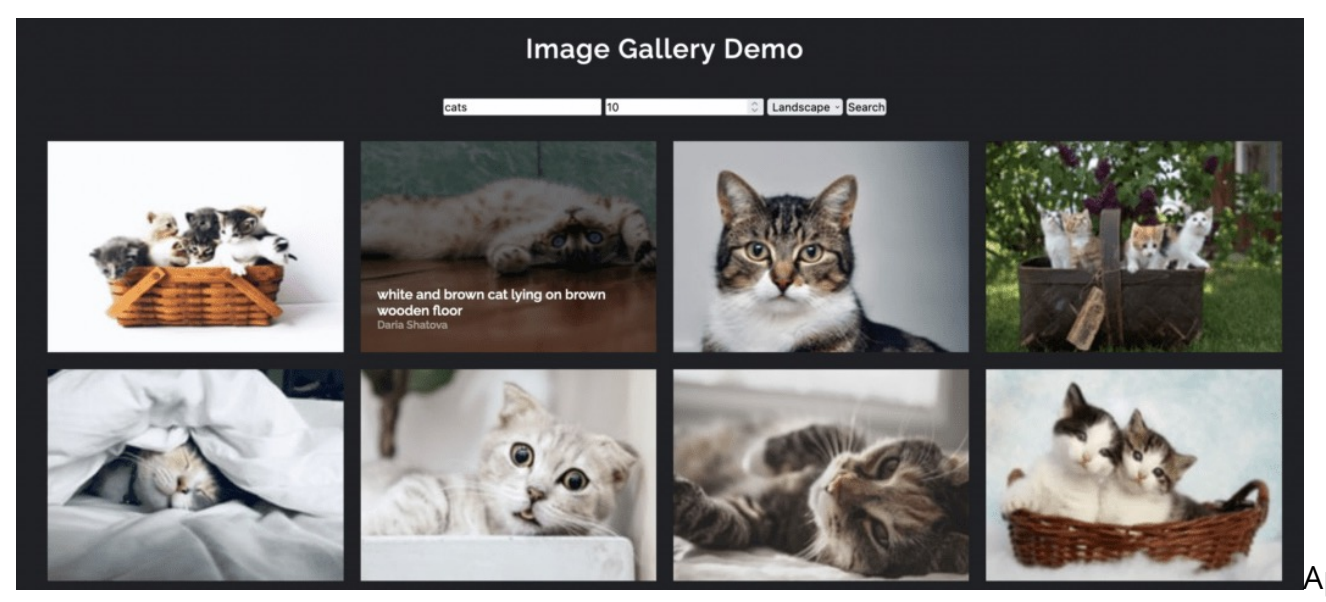

Demo

### What is Docker?

Most developers use the (W|L|M)AMP stack as a starting point, but this environment can become overwhelming very quickly. Once you start feeling this pain, you'll start using a virtual environment to share and reproduce with ease.

Docker provides us with containers that have all the virtualization capabilities we need, while also being more lightweight than the traditional virtual machines.

### **Prerequisites**

Docker can be installed on most platforms. You can install it from a binary executable, or by using the official installer.

#### **Installing Docker**

**Docker Desktop** If you're using up-to-date versions of **Windows or Mac**, install Docker Desktop and you're done.

If you are a **Linux** user, Docker packages are popular and usually included in your distribution's repository. For example, installing it on Ubuntu or Debian is as easy as:

```
$ apt-get update && apt-get install docker
```

#### **Docker Images**

. . .

Docker is based on the concept of building images that contain the necessary software and configuration for applications. We can also build distributable images that contain pre-configured software like an Apache server, a caching server, MySQL database, etc. We can share our final image on Docker Hub to make it accessible to everyone.

**Working with Docker Images** We can list the available images on our machine by running the docker images command.

| \$ docker images   |        |              |               |
|--------------------|--------|--------------|---------------|
| REPOSITORY         | TAG    | IMAGE ID     | CREATED       |
| ubuntu             | 14.04  | 91e54dfb1179 | 5 months ago  |
| nimmis/apache-php7 | latest | bdd370e4f83b | 6 months ago  |
| eboraas/apache-php | latest | 0501b3fdd0c2 | 6 months ago  |
| mysql              | latest | a128139aadf2 | 6 months ago  |
| ubuntu             | latest | d2a0ecffe6fa | 7 months ago  |
| eboraas/laravel    | latest | 407e2d00b528 | 12 months ago |
|                    |        |              |               |

To browse the available images, we can visit Docker Hub and run docker pull <image> to download them to the host machine.

#### **Docker Containers**

We can liken a Docker image to a class definition. We define its properties and behavior. Containers are instances created from this class. We can create multiple instances of the same image. The **docker ps** command prints the list of containers running on the machine. We don't have any containers at the moment, so let's create a new one:

```
$ docker run -d php:7.4-apache
c6fbefcd630a2f4c970792af0302d9c25fe9118cec85091b04e75e7c942f5686
```

We created a new container from the php:7-apache image, and we used the -d flag to run the job in the background. The output hash is our container ID, we can use it to access the container and play around with it:

```
$ docker ps
```

| CONTAINER ID | IMAGE          | COMMAND                | CREATED        |
|--------------|----------------|------------------------|----------------|
| c6fbefcd630a | php:7.4-apache | "docker-php-entrypoi…" | 39 seconds ago |

We can see from the output that the container has an ID and a name. Let's re-create another container and name it:

\$ docker run -tid --name="apache\_server" php:7.4-apache
fdae121b23e13690fedaab4636311d8ab6b35f32fa4c68e1c98726578de35a66

\$ docker ps

| CONTAINER ID | IMAGE            |
|--------------|------------------|
| fdae121b23e1 | php:7.4-apache   |
| COIDEICUOSOA | prip. 1.4-apache |

COMMAND "docker-php-entrypoi…" "docker-php-entrypoi…" CREATED 16 seconds ago About a minute ag

Container instances are created almost instantly, you won't notice any delay.

We can now access our container by executing the bash command and attaching it to our terminal:

```
$ docker exec -it apache_server bash
```

```
(you're now running a session inside the container)
$ /etc/init.d/apache2 status
[ ok ] apache2 is running.
```

To avoid polluting our computer with unused containers, make sure to delete old ones:

```
# Delete container using ID or name
docker rm -f <container-id-or-name>
# Delete all available containers
docker rm -f $(docker ps -aq)
```

Since our container is an Apache server, it makes sense to have a way to access it through a browser. When creating an image, we need to make sure to expose it through a specific port We will cover this in more detail in the Dockerfiles section.

```
$ docker run -tid \
    -p 8000:80 \
    --name apache_server \
    php:7.4-apache
```

We can get our container's IP with docker inspect:

```
$ docker inspect \
    -f '{{range .NetworkSettings.Networks}}{{.IPAddress}}{{end}}' \
    CONTAINER_ID_OR_NAME
```

172.19.0.2

The last part is to map the Apache server to run our application instead of the default Apache homepage. This means that we need to keep our application folder synced with the server root folder (/var/www/html). We can do that using the -v option. You can read more about container volumes in the Docker documentation:

```
$ docker run -tid \
    -p 8000:80 \
    --name apache_server \
    -v YOUR_HOST_WWW_ROOT:/var/www/html \
    php:7.4-apache
```

It's always a good idea to take a look at the image description on the Docker Hub and read the instructions about the proper to create containers from the image.

# Working with Dockerfiles

We mentioned earlier that everyone can make a Docker image and share it on the Docker Hub, and that Dockerfiles are the main tool to achieve this. We're going to see how we can configure our own image and make it fit our needs. You can check the documentation for the list of available commands.

Change one directory up to repository root:

\$ cd ..

The php:7.4-apache image set the Apache public directory to /var/www/html. However, in this case, following Laravel's conventions, we need to set it to the /var/www/public. One way to achieve this is by setting up a virtual host configuration. Create a file called 000-default.conf with the following contents:

```
# 000-default.conf
```

```
<VirtualHost *:80>
ServerAdmin webmaster@localhost
DocumentRoot /var/www/public
```

```
<Directory /var/www>
   Options Indexes FollowSymLinks
   AllowOverride All
   Require all granted
   </Directory>
</VirtualHost>
```

Apache, by default, listens on port 80 (HTTP), this isn't a problem when running the server on your machine. But some cloud providers require that containers use different ports.

We'll create a script to dynamically override Apache's port when the container starts. Create a file called start-apache with the following contents:

```
#!/usr/bin/env bash
sed -i "s/Listen 80/Listen ${PORT:-80}/g" /etc/apache2/ports.conf
sed -i "s/:80/:${PORT:-80}/g" /etc/apache2/sites-enabled/*
apache2-foreground
```

And ensure the file is executable:

```
$ chmod 755 start-apache
```

We're set to create a production-ready image. Create a file called **Dockerfile**.

We'll use the FROM clause to use the offical php apache images as a starting point:

# Dockerfile
FROM php:7.4-apache

Now, we need COPY the file into the image:

• • •

COPY 000-default.conf /etc/apache2/sites-available/000-default.conf

•••

Laravel requires Apache's **mod\_rewrite** plugin to be enabled, we can do this using the a2enmod utility. With RUN, we run commands inside the container:

• • •

RUN a2enmod rewrite

• • •

To get the source files inside the container, we can use the COPY command again:

• • •

COPY src /var/www/ RUN chown -R www-data:www-data /var/www

• • •

The last thing we need to do is to run the Apache server in the background. The CMD command should be used only one time in a Dockerfile, and it needs to have the following form:

CMD ["executable","param1","param2"]

We'll call the start script we created earlier:

• • •

CMD ["start-apache"]

The final Dockerfile should look like this:

FROM php:7.4-apache

```
COPY 000-default.conf /etc/apache2/sites-available/000-
default.conf
COPY start-apache /usr/local/bin
RUN a2enmod rewrite
```

```
# Copy application source
COPY src /var/www/
RUN chown -R www-data:www-data /var/www
```

CMD ["start-apache"]

#### **Useful Commands**

Although our image is ready, we'll go through some commands that could be useful for many projects.

What if we wanted to install Node.js to manage our front-end assets?

```
RUN apt-get update && \
apt-get install nodejs
```

This will install Node.js and the npm manager in our image. We can use the RUN command many times inside the same Dockerfile, because Docker keeps a history for our image creation. Every RUN command is stored as a commit in the versioning history.

Another useful command is ENV. It lets us set an environment variable through the build process, and will also be present when a container is created. Be sure to check the full list of supported commands in the documentation.

```
ENV MYSQL_ROOT_PASSWORD=root
ENV MYSQL_ROOT_USER=root
```

#### **Building the Image**

If you've previously pulled the base image, it will be loaded from your computer instead of being downloaded again. This means that the build process won't take much time.

Our folder contains a Dockerfile, a 000-default.conf and start-apache. The docker build command will build the Dockerfile inside the current directory:

\$ docker build .

If we list our Docker images now, we'll see our new built image:

| \$ docker images |               |
|------------------|---------------|
| REPOSITORY       | TAG           |
| <none></none>    | <none></none> |
| ohp              | 7.4-apache    |

Currently, our image has no name, the -t option let us specify the image repository and tag.

Let's tag the image with a proper name. The syntax is:

### \$ docker tag SOURCE\_IMAGE:TAG TARGET\_IMAGE:TAG

For the image we just built, we can use:

```
$ docker tag 19c684978566 YOUR_DOCKERHUB_USER/semaphore-demo-
php-unsplash
```

Using the Docker Hub username is optional. We only have to use it when pushing the image to a registry. Since we'll do that next, we may as well tag the image with the final name now.

Our image is now labeled and tagged:

\$ docker images
REPOSITORY
tomfern/semaphore-demo-php-unsplash

TAG latest

The final step is to push it to the Docker Hub. This step is optional, but it's still useful if we're planning on sharing the image and helping others with their development environment:

- \$ docker login
- \$ docker push YOUR\_DOCKERHUB\_USER/semaphore-demo-php-unsplash
  - After logging into our Docker Hub account, you should see the new image in the repository:

| his repository contains 11 tag(s). |    |            | Enable        |
|------------------------------------|----|------------|---------------|
| TAG                                | OS | PULLED     | PUSHED        |
| latest                             | ۵  |            | 6 minutes ago |
| d86a93d3-4ae5-4f4a                 | ۵  | a year ago | a year ago    |
| d0f50d6b-fccc-40a1                 | ۵  | a year ago | 2 years ago   |
| 86d2e052-2122-4da0                 | ۵  | a year ago | 2 years ago   |
| <b>7</b> 40979e6-9ce7-4028         | ۵  | a year ago | 2 years ago   |
| iee all                            |    |            |               |

# **Docker Compose**

Using terminals and remembering commands is not very practical for creating application containers and getting started quickly. Docker Compose uses YAML files to configure and run containers. This means that we can ship our application Dockerfile to build the environment and use a docker-compose.yml to run the containers.

The first step is to install Docker Composer on our machine. Follow the instructions in the Docker documentation before proceeding with the following steps.

We'll use **docker-compose** to run the application inside the container. This will speed up development as we can set up our work environment without having to install or configure an Apache server.

We'll map the source code files to the container's www-root, that way we don't have to rebuild the Docker image while we code.

Create docker-compose.yml with the following contents:

```
# docker-compose.yml
version: "3.9"
services:
   webapp:
    build:
```

```
context: .
dockerfile: ./Dockerfile.development
```

• • •

This will build our image using a different, development-only Dockerfile called Dockerfile.development. If you already have your image built locally or on the Docker Hub, you can use the image property instead:

```
# docker-compose.yml
version: "3.9"
services:
    webapp:
    image: YOUR_DOCKERHUB_USER/semaphore-demo-php-unsplash
```

In the webapp service, we'll specify the exposed ports, volumes, and optionally some environment variables.

```
...
ports:
    - "8000:80"
    volumes:
        - ./src:/var/www
environment:
        - APP_KEY=SomeRandomStringToAddSecurity123
        - APP_ENV=development
        - APP_DEBUG=true
        - APACHE_RUN_USER=apache-www-volume
        - APACHE_RUN_GROUP=apache-www-volume
        - UNSPLASH_ACCESS_KEY=${UNSPLASH_ACCESS_KEY}
        - UNSPLASH_SECRET_KEY=${UNSPLASH_SECRET_KEY}
```

The final docker-compose.yml looks like this:

```
version: "3.9"
services:
 webapp:
    build:
      context: .
      dockerfile: ./Dockerfile.development
    ports:
      - "8000:80"
    volumes:
      - ./src:/var/www
    environment:
      - APP_KEY=SomeRandomStringToAddSecurity123
      - APP ENV=development
      - APP DEBUG=true
      - APACHE_RUN_USER=apache-www-volume
      - APACHE RUN GROUP=apache-www-volume
      - UNSPLASH_ACCESS_KEY=${UNSPLASH_ACCESS_KEY}
      - UNSPLASH_SECRET_KEY=${UNSPLASH_SECRET_KEY}
```

In addition to the Laravel and Apache variables, we're setting the Unsplash Access Key's from environment variables, so our application starts with the correct API tokens.

Create a new file called Dockerfile.development:

```
# Dockerfile.development
FROM php:7.4-apache
```

```
# Setup Apache2 config
COPY 000-default.conf
default.conf
RUN a2enmod rewrite
```

/etc/apache2/sites-available/000-

CMD ["apache2-foreground"]

The main difference is that Apache is started with the same user and group IDs as your own—unless permissions match, the application won't run.

Now, we can run **docker-composer** up to create our container:

```
$ source .env-unsplash
$ docker compose up --build
Starting semaphore-demo-php-unsplash_webapp_1 ... done
Attaching to semaphore-demo-php-unsplash_webapp_1
webapp_1 | AH00558: apache2: Could not reliably determine the server's fully qual
webapp_1 | AH00558: apache2: Could not reliably determine the server's fully qual
webapp_1 | [Fri Jan 17 13:38:04.382337 2020] [mpm_prefork:notice] [pid 1] AH00163
webapp_1 | [Fri Jan 17 13:38:04.382375 2020] [core:notice] [pid 1] AH00094: Comma
```

The command will attach the container output to the terminal, and we'll need to press ctrl+c to quit. We can avoid this by using the -d option (docker-composer up -d). If we have multiple services, we can specify which one (docker-composer up server).

\$ docker ps -a

| CONTAINER ID | IMAGE                              | COMMAND                |
|--------------|------------------------------------|------------------------|
| 7ec590488723 | semaphore-demo-php-unsplash_webapp | "docker-php-entrypoi…" |

Use the docker-compose stop | rm to manage your container.

Finally, add all the new files to your repository:

```
$ git add docker-compose.yml 000-default.conf Dockerfile* start-apache
$ git commit -m "add docker and apache config"
$ git push origin master
```

# Using Docker with Heroku

Heroku is a hosting platform that can run our Docker images directly. Check the documentation for the instructions.

To get started:

- 1. Sign up with Heroku.
- 2. Click on your account portrait and then on **Account**.
- 3. Scroll down until the API Keys section. Request an API Key and copy the value. We'll need it later.

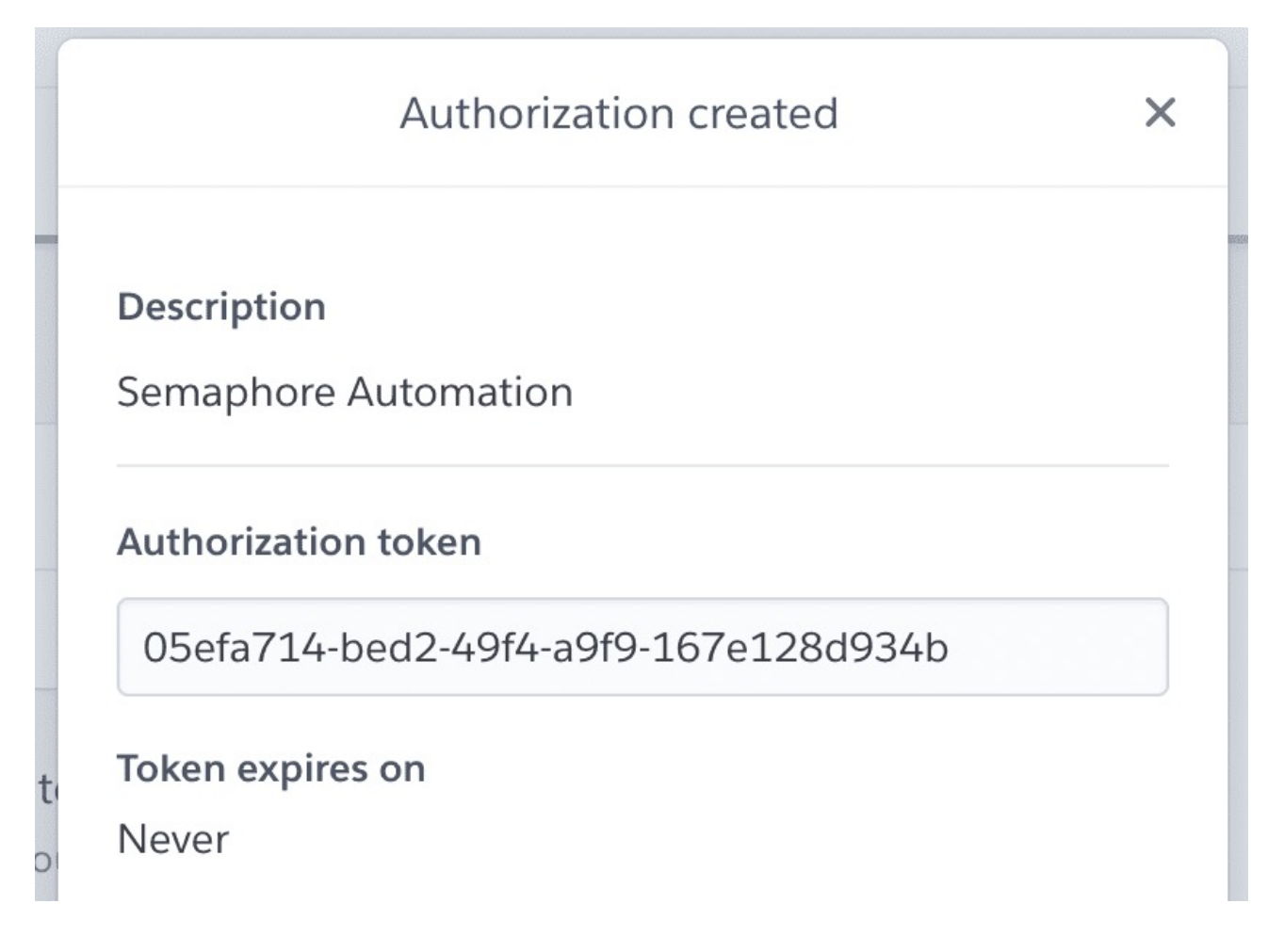

Figure 1: img

- 1. Create a **New Application**, remember its name for later.
- 2. Install the Heroku CLI in your machine and log in. This will open a browser window for you to login:

\$ heroku login

\$ heroku container:login

1. Heroku has its own Docker registry. We have to tag and push the image using your application name:

\$ docker tag YOUR\_DOCKERHUB\_USERNAME/semaphore-demo-php-unsplash registry.heroku.c \$ docker push registry.heroku.com/YOUR\_HEROKU\_APP\_NAME/web

1. Set the environment variables for the application. The APP\_KEY should be a random 32 character string:

```
$ heroku config:set UNSPLASH_ACCESS_KEY=YOUR_UNSPLASH_ACCESS_KEY
```

- \$ heroku config:set UNSPLASH\_SECRET\_KEY=YOUR\_UNSPLASH\_SECRET\_KEY
- \$ heroku config:set APP\_ENV=production
- \$ heroku config:set APP\_KEY=SomeRandomStringToAddSecurity123

1. Finally, enable some Docker optimizations and release the application:

\$ heroku labs:enable --app=YOUR\_HEROKU\_APP\_NAME runtime-newlayer-extract

```
$ heroku stack:set container --app YOUR_HEROKU_APP_NAME
```

```
$ heroku container:release web --app YOUR_HEROKU_APP_NAME
```

The application should now be up and running at:http://YOUR\_HERKOU\_APP\_NAME

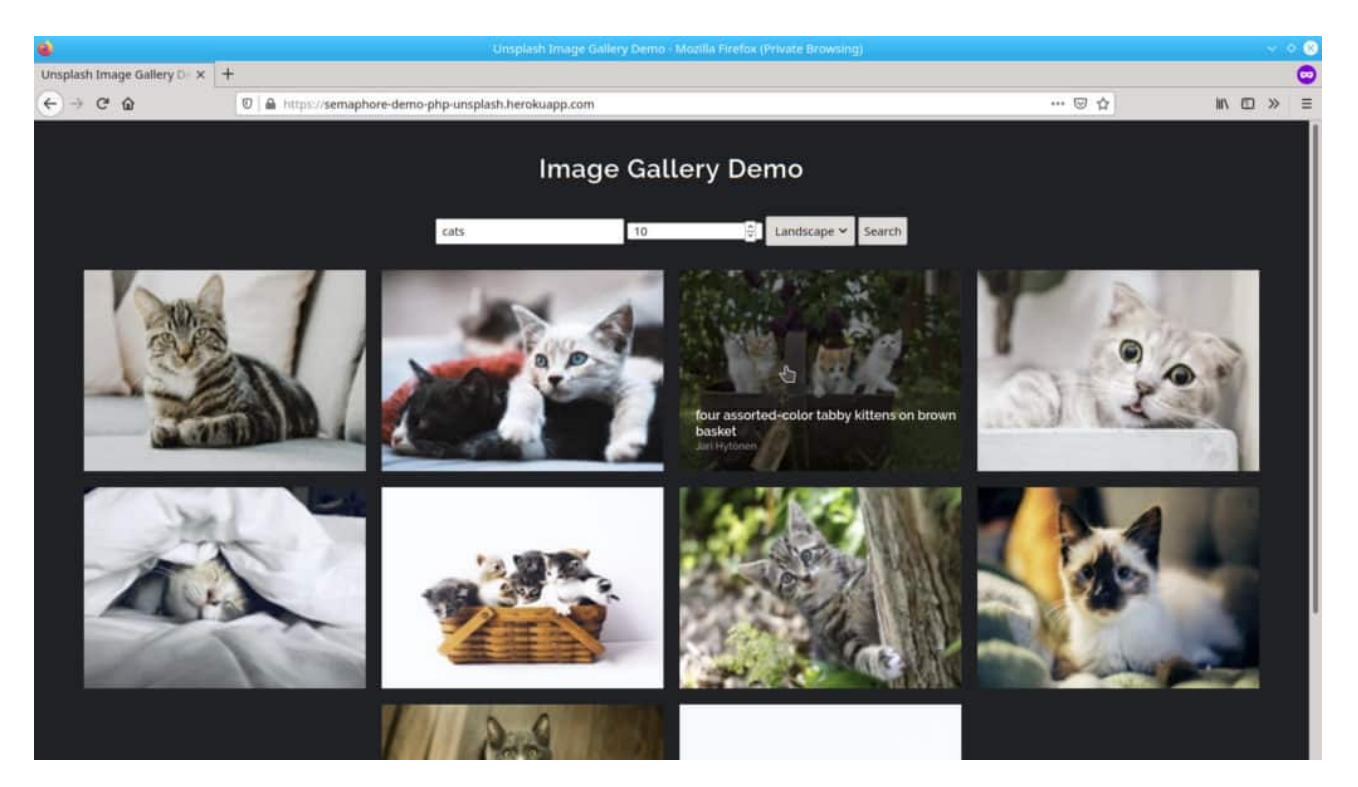

Figure 2: Dockerizing a PHP Application

# **Continuous Integration With Semaphore**

Up to this point, we've been throwing commands left and right, installing things, and trying stuff up. Surely, mistakes were made and we had to go back a try again — that's all right, it's the only way to learn.

Sooner or later, we'll want to produce results in a consistent manner and we'll appreciate any tool and practices that help us automate testing and deployment.

In the section, we'll learn how to create a CI/CD Pipeline to automate all processes.

Continuous Integration(CI) is the practice of testing the application on each update, so as soon as we introduce a bug, we know it. Semaphore has made it easy to continuously integrate our code:

- 1. Head to Semaphore and sign up using the **Sign up with GitHub** button.
- 2. The next step is to load your Unsplash Access Key to Semaphore. To securely store sensitive information, Semaphore provides the secrets feature. When we reference a secret in Semaphore, it's automatically decrypted and made available:
- 3. On the left navigation menu, click on **Secrets** below **Configuration**.
- 4. Click Create New Secret.
- 5. Create the environment variables as shown, the name of the secret should be unsplash-api:

| eneral              |                                               |
|---------------------|-----------------------------------------------|
| ecrets              | Create Secret                                 |
| Slack Notifications | Name of the Secret                            |
|                     | unsplash-api                                  |
|                     | Environment Variables                         |
|                     | UNSPLASH_ACCESS_KEY a12c414721811658012cc24b4 |
|                     | UNSPLASH_SECRET_KEY a12c414721811658012cc24b4 |
|                     | + Add Environment Variable                    |
|                     | Configuration Files                           |
|                     | /path/to/file Upload File                     |
|                     | + Add Configuration File                      |

### Creating the Unsplash secret

1. Create a second secret to store Docker Hub credentials:

| crets             | Edit Secret                 |             |
|-------------------|-----------------------------|-------------|
| ack Notifications | Name of the Secret          |             |
|                   | dockerhub                   |             |
|                   | Environment Variables       |             |
|                   | DOCKER_USERNAME YOUR USERNA | AME         |
|                   | DOCKER_PASSWORD YOUR PASSWO | DRD         |
|                   | Variable Name Value         |             |
|                   | + Add Environment Variable  |             |
|                   | Configuration Files         |             |
|                   | /path/to/file               | Upload File |
|                   | + Add Configuration File    |             |
|                   |                             |             |

### the Docker Hub secret

1. Create a third and final secret called "heroku" to store the Heroku API Key:

| General<br>Secrets  | Edit Secret                                       |                    |
|---------------------|---------------------------------------------------|--------------------|
| Slack Notifications | Name of the Secret                                |                    |
|                     | Environment Variables                             |                    |
|                     | HEROKU_API_KEY YOUR                               | API KEY            |
|                     | Variable Name Valu                                | 8                  |
|                     | Variable Name Valu                                | e                  |
|                     | + Add Environment Variable<br>Configuration Files |                    |
|                     | /path/to/file                                     | <u>Upload File</u> |
|                     | + Add Configuration File                          |                    |
|                     | Save Secret Cancel                                | Cre                |

the Heroky API Key secret

Now we need to add the GitHub repository to Semaphore:

1. On the left navigation menu, click on the + (plus sign) next to Projects:

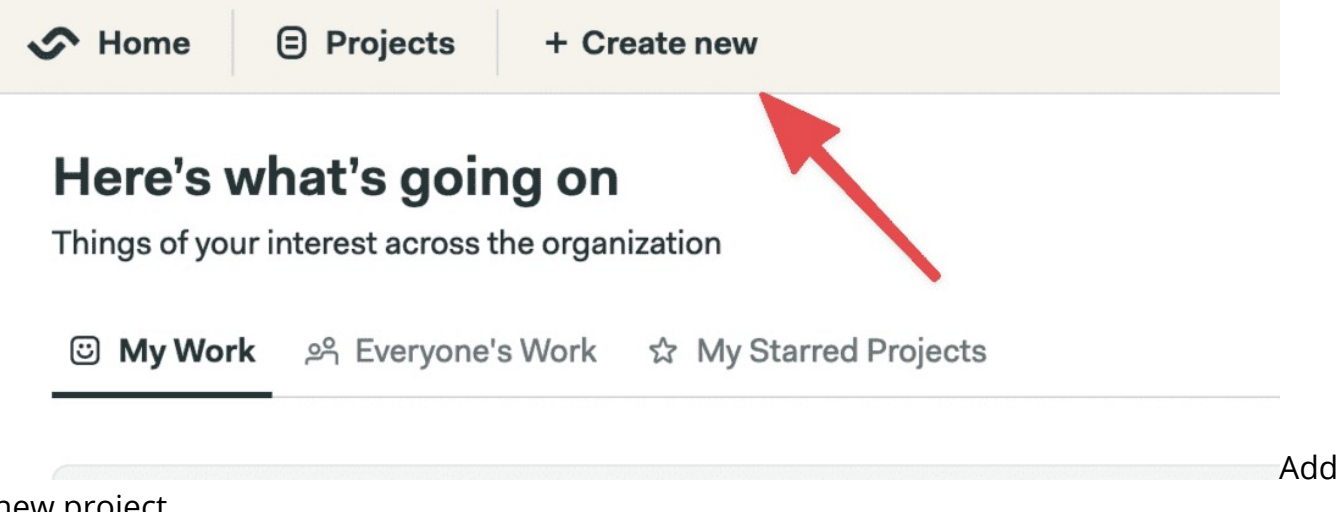

new project

1. Find the demo repository and click on **Choose**:

| Choose<br>Connect your | repository<br>repository to Semaphore                                                                      |      |
|------------------------|----------------------------------------------------------------------------------------------------|------|
|                        | O GitHub App       O GitHub Personal Token         Connect the repository through GitHub App installation. |      |
|                        | unsp                                                                                                    |      |
|                        |                                                                                                    | Choo |

your repository

- 1. Select the **I will use the existing configuration** option. The demo ships with a starter configuration.
- 2. Semaphore will pick up any existing CI configuration once we make a modification: edit any file (for example, the README), commit and push the change to the repository.
- 3. Go back to Semaphore to see that the CI workflow has already started:

| Install dependencies | Code analysis      | Tests                   |
|----------------------|--------------------|-------------------------|
|                      | Mess Detect 00:16  | Integration Tests 00:14 |
| Composer 00:14       | Code Sniffer 00:11 | Srowser Tests 00:18     |

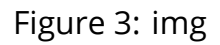

Let's examine the existing configuration to learn how Semaphore works:

- Click on Edit Workflow to open the Workflow Builder.
- Click on the main grey box called **CI Pipeline**. The main pipeline components are:

|                  | Edit                  | Name of the Block                                     |
|------------------|-----------------------|-------------------------------------------------------|
| Initial Pipeline | After Pipeline Jobs 2 | Block #1                                              |
| Block #1 + Ad    | dd Block              | Dependencies                                          |
| Job #1           | Promotions 2          | Only one block in the pipeline. You need at least two |
| T 📐              | + Add Promotion       | blocks to define dependencies.                        |
| Job Block        | Pipeline              | Jobs One command per line. Job commands               |
|                  |                       | Job #1 ×                                              |
|                  |                       | checkout                                              |
|                  |                       | ► Configure parallelism or a job matrix               |
|                  |                       | Addish                                                |

Edit with ✓ Visual Builder or edit individual .yml files: semaphore.yml

Figure 4: img

Semaphore main components are:

- **Pipelines**: A pipeline fulfills a specific task, such as testing and deploying. Pipelines are made of blocks that are executed from left to right.
- **Agent**: The agent is the virtual machine that powers the pipeline. We have three machine types to choose from. The machine runs an optimized Ubuntu 20.04 image with build tools for many languages.
- **Blocks**: Blocks are made of jobs that have a shared configuration and purpose, for example, building or testing. One all jobs in a block complete, the next block can begin.
- **Jobs**: Jobs contain commands that do the work. Jobs within a block run in parallel, each one in its own separate environment.

The CI pipeline main objective is to test the code in a clean environment. It will act as a filter, preventing failures from reaching production. When designing CI, we want to put those tests that are more likely to fail or fail fast first.

#### Learn more about PHP Testing: 7 Continous Integration Tools for PHP Laravel

The **Install dependencies** block downloads the PHP modules with composer:

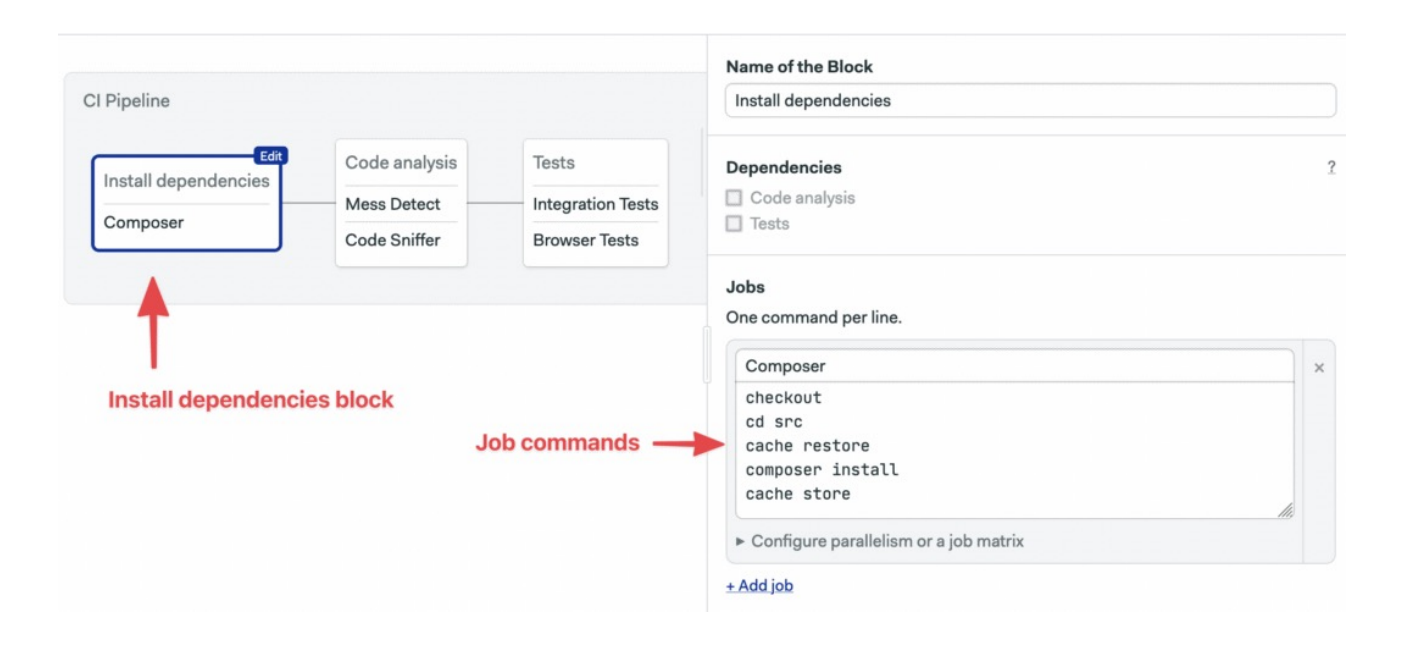

Figure 5: img

The job uses some Semaphore built-in commands:

- **checkout**: clones the GitHub repository into the CI machine. Most jobs will do a checkout at the start.
- **cache**: automatically detects the project structure and store PHP modules in the Semaphore cache. cache restore retrieve the files to avoid having to download them again.

The **Code Analysis** block runs linters and code coverage tests to find potential issues and style issues. When we have multiple jobs in a block, we can put the shared setup commands in the **prologue**. The prologue is executed before each job:

|                                  |                                                      |                                             | Name of the Block                                                                                                    |   |
|----------------------------------|------------------------------------------------------|---------------------------------------------|----------------------------------------------------------------------------------------------------|---|
| CI Pipeline                      |                                                      |                                             | Code analysis                                                                                                    |   |
| Install dependencies<br>Composer | Edit<br>Code analysis<br>Mess Detect<br>Code Sniffer | Tests<br>Integration Tests<br>Browser Tests | Dependencies<br>Install dependencies<br>Tests                                                                                                    |   |
| с                                | code analysis block                                  | Test jobs                                   | Jobs<br>One command per line.<br>Mess Detect<br>php vendor/bin/phpmd routes json phpmd_rules.xml<br>php vendor/bin/phpmd resources json phpmd_rules.xml<br>php vendor/bin/phpmd app/Http json phpmd_rules.xml | × |
|                                  |                                                      | )                                           | <ul> <li>Configure parallelism or a job matrix</li> <li>Code Sniffer         php vendor/bin/phpcs -nstandard=PSR2 app routes resource     </li> <li>Configure parallelism or a job matrix</li> </ul>          | × |

Figure 6: img

The **Tests** block runs integration and browser tests. The block imports the **app-env** secret as it's required to run and test the application:

|                                  |                                              |                                             | Name of the Block                                                                                                    |     |
|----------------------------------|----------------------------------------------|---------------------------------------------|----------------------------------------------------------------------------------------------------|-----|
| CI Pipeline                      |                                              |                                             | Tests                                                                                                    |     |
| Install dependencies<br>Composer | Code analysis<br>Mess Detect<br>Code Sniffer | Tests<br>Integration Tests<br>Browser Tests | Dependencies<br>☐ Install dependencies<br>☑ Code analysis                                                               |     |
|                                  |                                              | 1                                           | Jobs<br>One command per line.                                                                                           |     |
|                                  | Test b                                       | block                                       | Integration Tests<br>php vendor/bin/phpunit                                                                             |     |
|                                  |                                              | Tastiahs                                    | ► Configure parallelism or a job matrix                                                                                 | hi, |
|                                  |                                              | Testjobs                                    | Browser Tests                                                                                                    |     |
|                                  |                                              |                                             | php artisan dusk:chrome-driver 87<br>php artisan serveport=8021 &<br>php artisan dusk:chrome-driver<br>php artisan dusk |     |
|                                  |                                              |                                             | <ul> <li>Configure parallelism or a job matrix</li> </ul>                                                               | 113 |

Figure 7: img

# **Continuous Deployment on Semaphore**

We'll extend of CI workflow with two additional pipelines:

- **Dockerize**: to build a production Docker image.
- **Deploy**: to deploy the image to Heroku.

To create a new pipeline, we'll set up a promotion:

- 1. Click on + Add Promotion.
- 2. Name the promotion: "Dockerize"

| Pipeline            |               |                   |             | Atter Pipeline Jobs |
|---------------------|---------------|-------------------|-------------|---------------------|
| nstall dependencies | Code analysis | Tests             | + Add Block | + Add After Jobs    |
|                     | Mess Detect   | Integration Tests |             | Promotions ?        |
| Composer            | Code Sniffer  | Browser Tests     |             |                     |
|                     |               |                   |             | + Add Promotion     |

promotion

1. Check the **Enable automatic promotion** option:

|             |                  |                      | Na               | ame of the Promotion                                                                                                    |          |          |
|-------------|------------------|----------------------|------------------|----------------------------------------------------------------------------------------------------|----------|----------|
| + Add After | Jobs ?<br>Jobs ¦ |                      | D                | Dockerize 🚉                                                                                                    |          |          |
| Promotions  | 2<br>Edit        |                      | Ho<br>Pro<br>pro | ow to Promote?<br>omotions are manual by default. But you can also set your wo<br>omote automatically when it meets certain conditions. | rk to    |          |
| Dockerize 찵 |                  | Dockerize Pipeline 斢 | ~                | Enable automatic promotion                                                                                                    |          |          |
| + Add Prom  | otion ¦          |                      |                  | When?                                                                                                    |          |          |
| ·           | '                | Build Image          |                  | result = 'passed'                                                                                                    |          |          |
|             |                  | Docker build         |                  | Common examples                                                                                                    |          |          |
|             |                  |                      |                  | Passed on master branch                                                                                                    |          |          |
|             |                  |                      |                  | branch = 'master' AND result = 'passed'                                                                                                 | Use      |          |
|             |                  |                      |                  | Passed on master branch or a tag                                                                                                    |          |          |
|             |                  |                      |                  | (branch = 'master' OR tag =~ '.*') AND result = 'passed'                                                                                | Use      |          |
|             |                  |                      |                  | If there are changes in the package.json                                                                                                |          |          |
|             |                  |                      |                  | change_in('/package.json')                                                                                                    | Use      |          |
|             |                  |                      |                  | See <u>Docs: Auto-Promotion conditions</u> for more examples and information.                                                           | detailed | Configur |

### the promotion

1. Scroll right and name the pipeline: "Docker build".

- 2. Click on the new block and change its name to: "Docker build".
- 3. Open the **Prologue** and type the following contents:

```
checkout
cd src
cache restore
composer install --no-dev
cd ..
```

1. Set the name of the job to "Build" and type the following commands:

```
echo "$DOCKER_PASSWORD" | docker login --username "$DOCKER_USERNAME" --password-s
echo "$DOCKER_PASSWORD" | docker login --username "$DOCKER_USERNAME" --password-s
docker pull "$DOCKER_USERNAME"/semaphore-demo-php-unsplash:latest || true
docker build --cache-from "$DOCKER_USERNAME"/semaphore-demo-php-unsplash:latest -t
docker push "$DOCKER_USERNAME"/semaphore-demo-php-unsplash:$SEMAPHORE_WORKFLOW_ID
```

#### 1. Open the **Secrets** section and select dockerhub:

|                       |                                     | Name of the Block                                                                                                    |   |
|-----------------------|-------------------------------------|----------------------------------------------------------------------------------------------------|---|
| After Pipeline Jobs 1 |                                     | Build Image                                                                                                    |   |
| + Add After Jobs      |                                     | Dependencies                                                                                                    | 2 |
| Promotions ?          | Edit                                | Only one block in the pipeline. You need at least two blocks to define dependencies.                                                                                                    | 1 |
| Dockerize 🚉 🔺         | Dockerize Pipeline 🚔 🛛              |                                                                                                    |   |
| + Add Promotion       | Edit<br>Build Image<br>Docker build | Jobs<br>One command per line.                                                                                                    |   |
|                       |                                     | Docker build                                                                                                    | × |
|                       |                                     | echo "\$DOCKER_PASSWORD"   docker loginusername "\$DOCk<br>docker pull "\$DOCKER_USERNAME"/semaphore-demo-php-unsplas<br>docker buildcache-from "\$DOCKER_USERNAME"/semaphore-de<br>docker push "\$DOCKER_USERNAME"/semaphore-demo-php-unsplas |   |
|                       |                                     | <ul> <li>Configure parallelism or a job matrix</li> </ul>                                                                                                    |   |
|                       |                                     | + Add job                                                                                                    |   |

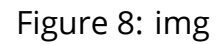

### 1. Click on Run the Workflow and then on Start:

| CI Pipeline                |                    | 00:59                   | - Promotions             |                        |       |             |
|----------------------------|--------------------|-------------------------|--------------------------|------------------------|-------|-------------|
| Testall design description | Code analysis      | Tests                   | → O Dockerize            |                        |       |             |
|                            | Mess Detect 00:10  | Integration Tests 00:13 | 📀 Dockerize Pipeline 🚉 🔺 | 💿 Dockerize Pipeline 🚉 | 01:27 |             |
| Composer 00:17             | Code Sniffer 00:10 | Srowser Tests 00:14     |                          |                        |       |             |
|                            |                    |                         |                          | Build Image            |       |             |
|                            |                    |                         |                          | Ocker build 00:45      |       |             |
|                            |                    |                         |                          |                        |       |             |
|                            |                    |                         |                          |                        |       | Application |

### is dockerized

Notice that we're tagging our new images with a special variable **\$SEMAPHORE\_WORKFLOW\_ID**. The variables is unique for each workflow, which will help us identify which image version corresponds to each git commit and CI/CD run.

# **The Semaphore Container Registry**

The Dockerize pipeline builds the application image using two sources: the PHP base image and the latest build. After building, the resulting image is pushed to Docker Hub in preparation for the deployment Right now, both images are pulled and pushed to Docker Hub. This back-and-forth from Docker Hub and Semaphore is a bit wasteful, we can optimize the build job by switching to the Semaphore Container Registry, which hosts popular base images, is faster, more convenient, and doesn't count against Docker Hub rate limits.

To switch repositories, first get the latest commit from GitHub:

\$ git pull origin master

Replace the entire contents of the Dockerfile with the following lines. The Semaphore image doesn't come with Apache, so we'll add a command to install it in the build process.

FROM php:7.4-apache

```
COPY 000-default.conf /etc/apache2/sites-available/000-
default.conf
COPY start-apache /usr/local/bin
RUN a2enmod rewrite
```

COPY src /var/www/ RUN chown -R www-data:www-data /var/www

CMD ["start-apache"]

Finally, commit the change to GitHub. The Dockerize pipeline should work a bit faster now.

```
$ git add Dockerfile
$ git commit -m "use semaphore docker registry"
$ git push origin master
```

# **Deployment Pipeline**

Semaphore knows who to build our Docker image and will do it on each update.

We can do even more! How about a one-click deployment to Heroku? Let's add a **Deployment** pipeline:

- 1. Press Edit Workflow again.
- 2. Scroll right and use + Add Promotion. Name the promotion: "Deploy to Heroku"
- 3. Click on the new pipeline, call it: "Deploy to Heroku".
- 4. Select the block, let's name it: "Deploy".
- 5. Open **Environment Variables** and set the variable HEROKU\_APP to your Heroku application name.
- 6. Open Secrets and check dockerhub, heroku, and app-env.
- 7. Name the job "Deploy" and type the following commands in the box:

```
echo "${DOCKER_PASSWORD}" | docker login -u "${DOCKER_USERNAME}" --password-stdin
docker pull "$DOCKER_USERNAME"/semaphore-demo-php-unsplash:$SEMAPHORE_WORKFLOW_ID
docker tag "$DOCKER_USERNAME"/semaphore-demo-php-unsplash:$SEMAPHORE_WORKFLOW_ID r
heroku container:login
docker push registry.heroku.com/$HEROKU_APP/web
heroku config:set UNSPLASH_ACCESS_KEY="$UNSPLASH_ACCESS_KEY"
heroku config:set UNSPLASH_SECRET_KEY="$UNSPLASH_ACCESS_KEY"
heroku config:set UNSPLASH_SECRET_KEY="$UNSPLASH_SECRET_KEY"
heroku config:set APP_ENV=production
heroku config:set APP_KEY=qiRKsBnNoFwwOo77rDVJbK1N6IQyBKHf
heroku labs:enable --app=$HEROKU_APP runtime-new-layer-extract
heroku stack:set container --app $HEROKU_APP
heroku container:release web --app $HEROKU_APP
```

|                           |                    |                     |             |      | Jobs<br>One command per line.                                                                       |                                                                                                 |                         |
|---------------------------|--------------------|---------------------|-------------|------|----------------------------------------------------------------------------------------------------|-------------------------------------------------------------------------------------------------|-------------------------|
|                           |                    |                     |             |      | Docker push                                                                                         |                                                                                                 | ×                       |
| <br>After Pipeline Jobs 2 |                    |                     |             |      | echo "\${DOCKER_PASSWO<br>docker pull "\$DOCKER_<br>docker tag "\$DOCKER_U<br>heroku container:logi | RD}"   docker login -u "\${D<br>USERNAME"/semaphore-demo-ph<br>SERNAME"/semaphore-demo-php<br>n | OCKEI<br>p-un:<br>-unsj |
| + Add After Jobs          |                    |                     |             |      | <ul> <li>Configure parallelism or a</li> </ul>                                                      | job matrix                                                                                      |                         |
| Promotions ?              |                    |                     |             |      | + Add job                                                                                           |                                                                                                 |                         |
| Deploy A                  | Deploy to Heroku 🖋 | 9                   | Edit        | Afte | ► Prologue                                                                                          |                                                                                                 |                         |
| + Add Promotion           | Deploy             | Tag image as latest | + Add Block |      | ► Epilogue                                                                                          |                                                                                                 |                         |
|                           | Docker push        | Docker tag          | - ()        | Pron | <ul> <li>Environment variables</li> </ul>                                                           | Replace with your<br>app name                                                                   | 1 env var               |
|                           | 1                  |                     |             | +    | HEROKU_APP                                                                                          | unsplash-tomfern                                                                                | ×                       |
| Dep                       | block              |                     |             |      | + Add env_vars                                                                                      |                                                                                                 |                         |
|                           |                    |                     |             |      | ► Secrets                                                                                           |                                                                                                 | 3 secrets               |

Figure 9: img

We'll add one more block. It'll set the current image tag to **latest**. That way, we'll always know what it the most up-to-date image in production:

```
echo "${DOCKER_PASSWORD}" | docker login -u "${DOCKER_USERNAME}" --password-stdin
docker pull "$DOCKER_USERNAME"/semaphore-demo-php-unsplash:$SEMAPHORE_WORKFLOW_ID
docker tag "$DOCKER_USERNAME"/semaphore-demo-php-unsplash:$SEMAPHORE_WORKFLOW_ID "
docker pull "$DOCKER_USERNAME"/semaphore-demo-php-unsplash:latest
```

- 1. Add a second block called "Tag latest image".
- 2. On Secrets, select dockerhub
- 3. Type the following commands in the job box:

|                                               |                    |                     |             |      | Name of the Block<br>Tag image as latest                                                                                                    |   |
|-----------------------------------------------|--------------------|---------------------|-------------|------|----------------------------------------------------------------------------------------------------|---|
|                                               |                    |                     |             |      | Dependencies                                                                                                    | ? |
| <br>After Pipeline Jobs ?<br>+ Add After Jobs |                    |                     |             |      | Jobs<br>One command per line.                                                                                                    |   |
| Promotions ?                                  |                    | Tag latest relea    | ise block   |      | Dockertag<br>echo "\${DOCKER_PASSWORD}"   docker login -u "\${DOCKEI                                                                                                    | × |
| Deploy                                        | Deploy to Heroku 🖋 | Edit                |             | Afte | docker pull "\$DDCKER_USERNAME"/semaphore-demo-php-un:<br>docker tag "\$DDCKER_USERNAME"/semaphore-demo-php-unsj<br>docker pull "\$DDCKER_USERNAME"/semaphore-demo-php-un; |   |
| ······                                        | Deploy             | Tag image as latest | + Add Block | -    | Configure parallelism or a job matrix                                                                                                    |   |
|                                               | Docker push        | Docker tag          |             | Pron | ± Add job                                                                                                    |   |
|                                               |                    |                     |             | 1.1  | ► Prologue                                                                                                    |   |

### Figure 10: img

### 1. Click on Run the Workflow and Start.

The new CI/CD pipeline will start immediately. Once the Docker image is ready, click on the **Promote** button. And the new image will be deployed to Heroku:

| ild Image          | →      O Deploy        |                        |                     |
|--------------------|------------------------|------------------------|---------------------|
| Docker build 00:45 | 📀 Deploy to Heroku 🚀 🖣 | — 📀 Deploy to Heroku 🖋 | 01:11               |
|                    |                        | Deploy                 | Tag image as latest |
|                    |                        | Ocker push 00:37       | Ocker tag 00:25     |

to Heroku

# Conclusion

In this tutorial, we learned the basics of using Docker and how to create our own Docker image. We deployed a demo application to Heroku, and we used Semaphore for continuous deployment to the production server.

Take a look at the final demo on Github. If you have any questions or comments, make sure to post them below, and we'll do our best to answer them.

### **Read next:**

- Download our free ebook: CI/CD for Docker and Kubernetes
- CI/CD for Microservices on DigitalOcean Kubernetes
- Lightweight Docker Images in 5 Steps
- Deploying Python applications to Heroku using Docker

© 2022 Rendered Text. All rights reserved.

This work is licensed under Creative Commons Attribution-NonCommercial-NoDerivatives 4.0 International. To view a copy of this license, visit https://creati vecommons.org/licenses/by-nc-nd/4.0

The source text is open source: https://github.com/semaphoreci/papers

Originally published at: https://semaphoreci.com/community/tutorials/dockerizing-a-php-application

Original publication date: 11 Jul 2022

Authors: Rafie Younes

Editor: Marko Anastasov

Reviewed by: Tomas Fernandez

Build date: Aug 2022

Revision: b3eec84